連絡とれるくん ver. 1.19

Microsoft Teams 連携 利用ガイド

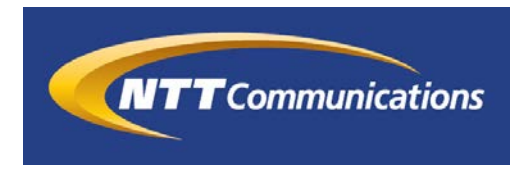

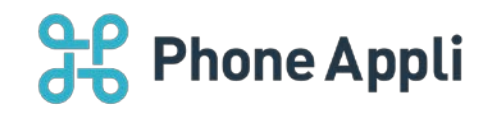

2020 年 07 月 株式会社 Phone Appli NTT Communications 株式会社

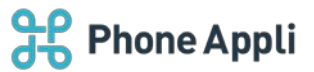

# 目次

| 1 | はじめに                        | . 2 |
|---|-----------------------------|-----|
| 2 | 管理者設定                       | . 3 |
|   | 2.1 連絡とれるくん管理画面             | . 3 |
|   | 2.1.1 Microsoft Teams 用設定   | 4   |
| 3 | ユーザ側設定                      | . 5 |
|   | 3.1 Windows 側設定 (Windows10) | . 5 |
|   | 3.2 連絡とれるくん側設定              | . 6 |

#### 改訂履歴表

| 改訂年月日      | 頁 | 項番/項目 | 改訂內容                        |
|------------|---|-------|-----------------------------|
| 2018.12.10 |   |       | 新規作成                        |
| 2019.04.11 | 4 | 2.1.1 | 「Teams IM」の文言を「Teams Chat」に |
|            | 5 | 3.2   | 統一                          |
|            |   |       | ① ■チャット起動設定                 |
|            |   |       | 画像差し替え                      |
|            |   |       | ②文言変更、画像差し替え                |
| 2019.08.08 | 5 | 3.2   | 画面 UI(遷移リンクボタン)変更           |
| 2019.08.15 | 7 | 3.2   | 画面 UI(ユーザ設定タブ)変更            |
| 2020.05.15 | 7 | 3.2   | Office 365→Microsoft 365 変更 |
| 2020.06.26 | 3 | 2     | チャット→コラボレーションに変更            |
| 2020.07.31 | 4 | 2     | ツール起動設定の内容を変更               |
|            |   |       |                             |

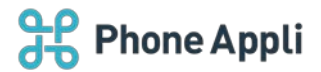

## 1 はじめに

この度は、Web電話帳「連絡とれるくん」をご利用いただきまして、誠にありがとうございます。本書は、「連絡とれるくん」で「Microsoft Teams 機能(チャット/音声通話開始)」を連携し、操作するためのガイドです。

※1 2018 年 12 月時点で、当連携機能は Web ブラウザ版のみの対応です。

各種 iOS/Android には対応していません。

※2 Windows OS の Teams 起動仕様は Skype for Business クライアントと共通仕様のため、本書に従い Teams 連携を行うと、Skype for Business クライアントの起動が「連絡とれるくん」から行うことができな くなります。

## 2 管理者設定

## 2.1 連絡とれるくん管理画面

連絡とれるくん画面の右上[設定]ボタンをクリックし、[管理]→[企業情報]→[コラボレーション設 定]をクリックします。

Microsoft Teams 連携は [コラボレーション設定] タブにより、設定します。

| 企業情報            | 部署         |              | ユーも      | f         | 共               | 軍活帳    |         | お知らせ        | Sansan連    | 携         | ログ出力     |
|-----------------|------------|--------------|----------|-----------|-----------------|--------|---------|-------------|------------|-----------|----------|
| ±名/ロゴ 表示カラム ユーザ | 設定 スマートフォン | スマート         | フォンタブ    | スマートフォン   | /発信機能           | 共用番号管理 | Skypeプレ | ゼンス取得設定     | コラボレーション設定 | オペレータ入力管理 | エクスポート設定 |
|                 |            | 使用する         | ツール名     |           | アイユ             | >      |         |             |            |           |          |
|                 |            | $\checkmark$ | ツール1     |           |                 |        | 編集      | <i></i>     | 7          |           |          |
|                 |            |              |          |           | $\overline{\ }$ |        | 編集      | 29          | 7          |           |          |
|                 |            |              |          |           |                 |        | 編集      | 29          | <b>7</b>   |           |          |
|                 |            |              |          |           | •               |        | 編集      | <i>2</i> IJ | 7          |           |          |
|                 |            |              |          |           |                 | 編集     |         |             |            |           |          |
|                 |            |              |          |           |                 |        |         |             |            |           |          |
|                 |            |              |          | ツール名      |                 |        |         |             |            |           |          |
|                 |            | ツール起動        | URIスキーム  | (ブラウザ)    |                 |        |         |             |            |           |          |
|                 |            | ツール          | /起動URIスキ | /A (iOS)  |                 |        |         |             |            |           |          |
|                 |            | ツール起動        | URIスキーム  | (Android) |                 |        |         |             |            |           |          |
|                 |            |              |          | アイコン      | 西海湖             | ±P 🕢   |         |             |            |           |          |
|                 |            |              |          | 7137      |                 |        |         |             |            |           |          |
|                 |            |              |          | 使用する      | of              | f D    |         |             |            |           |          |
|                 |            |              |          |           |                 |        |         |             |            |           |          |
|                 |            |              |          |           |                 |        | _       |             |            |           |          |

| 項目名                     | 内容                                                                                                    |
|-------------------------|----------------------------------------------------------------------------------------------------|
| ツール名                    | 任意のツール名を入力します。                                                                                                    |
| ツール起動 URI スキーム(ブラウザ)    | 任意ツールとの連携ができます。<br>ツールが持つ URI スキームを入力してください。                                                                                             |
| ツール起動 URI スキーム(iOS)     | 任意のツールとの連携ができます。<br>ツールが持つ URI スキームを入力してください。                                                                                            |
| ツール起動 URI スキーム(Android) | 任意のツールとの連携ができます。<br>ツールが持つ URI スキームを入力してください。                                                                                            |
| アイコン                    | 連携対象とするツールの画像をアイコンとして登録できます。横<br>200px × 縦 200px 〜横 250px × 縦 250px まで<br>ファイル形式:jpg、png、gif<br>※特定のアイコンを登録しない場合は、デフォルト画像になります。          |
| 使用する                    | on にすると、社内電話帳にツールを登録済みの場合、社内電話帳一覧<br>画面、グループ電話一覧画面のコラボレーションカラムにツールアイコ<br>ンが、スマートフォンアプリの連絡先詳細画面にコラボレーション情報<br>が表示され、ツールの URI スキームを実行できます。 |

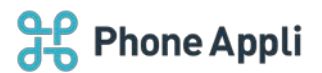

### 2.1.1 Microsoft Teams 用設定

Microsoft Teams 連携用のコラボレーション設定を行います。

※1「ツール名」項目は任意の名称です。

※2 iOS/Android 欄に「callto:」を入力しても各種スマートフォンの Teams アプリは起動できません。

### ■ツール起動設定

ブラウザのみ msteams:/l/chat/0/0?users=

iOS/Android/ブラウザ共通 https://teams.microsoft.com/l/chat/0/0?users=

| 編集                    |                                             |  |  |  |  |  |
|-----------------------|---------------------------------------------|--|--|--|--|--|
| ツール名                  | Teams Chat                                  |  |  |  |  |  |
| ツール起動URIスキーム (ブラウザ)   | msteams:/l/chat/0/0?users=                  |  |  |  |  |  |
| ツール起動URIスキーム(iOS)     | tps://teams.microsoft.com/l/chat/0/0?users= |  |  |  |  |  |
| ツール起動URIスキーム(Android) | tps://teams.microsoft.com/l/chat/0/0?users= |  |  |  |  |  |
| アイコン                  | 画像選択 📫 画像削除                                 |  |  |  |  |  |
| 使用する                  | off                                         |  |  |  |  |  |
|                       |                                             |  |  |  |  |  |
| 保存                    | 閉じる                                         |  |  |  |  |  |

#### ■音声通話起動設定

|                       | 編集          |
|-----------------------|-------------|
| ツール名                  | Teams Call  |
| ツール起動URIスキーム(ブラウザ)    | callto:     |
| ツール起動URIスキーム (iOS)    |             |
| ツール起動URIスキーム(Android) |             |
| アイコン                  | 画像選択 📫 画像削除 |
| 使用する                  | off         |
|                       |             |
| 保存                    | 閉じる 🗸       |

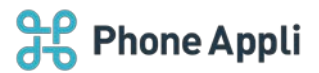

# 3 ユーザ側設定

# 3.1 Windows 側設定 (Windows10)

Windowsの設定画面を開き「アプリ」を選択します。

| 設定                                       | – – ×                                                              |  |  |  |  |  |
|------------------------------------------|--------------------------------------------------------------------|--|--|--|--|--|
| Windows の設定                              |                                                                    |  |  |  |  |  |
| 設定(                                      | の検索 <i>&gt;</i>                                                    |  |  |  |  |  |
|                                          |                                                                    |  |  |  |  |  |
|                                          | <b>ご デバイス</b><br>Bluetooth、ブリンター、マウス 電話<br>Android、iPhone のリンク     |  |  |  |  |  |
| <b>ネットワークとインターネット</b><br>Wi-Fi、機内モード、VPN | 個人用設定 アプリ   背景、ロック画面、色 アンインストール、既定値、オブション   の機能                    |  |  |  |  |  |
| <b>アカウント</b><br>アカウント、メール、同期、職場、家<br>族   | 時刻と言語 ゲーム   音声認識、地域、日付 ゲーム バー、キャブチャ、ブロードキャスト、ゲーム モード               |  |  |  |  |  |
| <br>「既定のアプリ」→「プロトコルごとに                   | 問定のアプリを選ぶ」を選びます。                                                   |  |  |  |  |  |
| ← 設定                                     | — — ×                                                              |  |  |  |  |  |
| ☆ ホ−ム                                    | 既定のアプリ                                                             |  |  |  |  |  |
| 設定の検索                                    | Microsoft が推奨する既定値にリセットする                                          |  |  |  |  |  |
| アプリ                                      | リセット                                                               |  |  |  |  |  |
| ■ アプリと機能                                 | ファイルの種類ごとに既定のアプリを選ぶ                                                |  |  |  |  |  |
| ■ 既定のアプリ                                 | プロトコルごとに既定のアプリを選ぶ                                                  |  |  |  |  |  |
| 血」 オフライン マップ                             | アプリごとに既定値を設定する                                                     |  |  |  |  |  |
| GD Web サイト用のアプリ                          | <b>既定のアプリの選択</b><br>音楽を聴くとき、写真を見るとき、メールを確認するとき、ビデオを見るときなどに使うアプリを選択 |  |  |  |  |  |
| ロロ ビデオの再生                                | します。<br>Microsoft が推撥する既完のアブルニ戸オ場合け、ルセットルを選択してください。                |  |  |  |  |  |
|                                          | 既定のプログラムの変更に関する情報を確認する                                             |  |  |  |  |  |
|                                          | 質問がありますか?                                                          |  |  |  |  |  |
|                                          | ○川 プを書示                                                            |  |  |  |  |  |

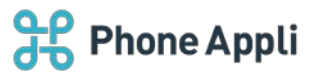

| ← 設定                                                 | アプリを選ぶ                        | × |
|------------------------------------------------------|-------------------------------|---|
| 命 プロトコルごとに既定の<br>BINGMAPS                            | アプリを追<br>マップ Microsoft Teams  |   |
| 국ップ<br>BINGWEATHER<br>URL:bingweather                | 本<br>Skype for Business 2016  | I |
| CALCULATOR<br>URL:calculator                         | 電卓 Microsoft Store でアプリを探す    |   |
| CALLTO<br>URL:CallTo Protocol                        | Microsoft Teams               |   |
| COM.MICROSOFT.3DVIEWER<br>URL:com.microsoft.3dviewer | 3D <sup>۲</sup> ⊐− <i>۳</i> − |   |
| COM.MICROSOFT.PRINT3D<br>URL:com.microsoft.print3d   | Print 3D                      |   |

「CALLTO」プロトコルを選択し、「Microsoft Teams」を選択します。

### 3.2 連絡とれるくん側設定

連絡とれるくん画面の右上 [設定] ボタンをクリックし、 [ユーザ設定] → [ユーザ情報] をクリックしま す。

ユーザの各設定を入力する画面に遷移しますので、「Teams Chat」「Teams Call」欄に Microsoft 365 のユ ーザ ID を入力し、更新ボタンをクリックします。

※管理者により、ユーザによる「ユーザ設定」編集などを制限している場合などは、管理者操作により入力を 行います。

|          | 設定 - ユーザ情報         |                     |       |                 |
|----------|--------------------|---------------------|-------|-----------------|
| ー<br>トップ | ตก-                | -J                  | ユーザ設定 | ローカル電話幅アップロード態度 |
| እ        | Skypeアカウント         | [                   |       |                 |
| グループ     | Microsoft 365アカウント |                     |       |                 |
| រោ       | Teams Chat         | test@phoneappli.net |       | 3               |
| 山        | Teams Call         | test@phoneappli.net |       |                 |
| ا≣ס      |                    |                     |       |                 |
| 社外       |                    |                     |       |                 |
| ra.      |                    |                     |       |                 |
| ご当<br>会社 |                    |                     |       |                 |
| Ð        |                    |                     | 更新    |                 |